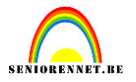

Niet alles is zo moeilijk als het lijkt. In dit lesje helpen we u in een paar stappen met het maken van een driedimensionale knop, zoals hieronder.

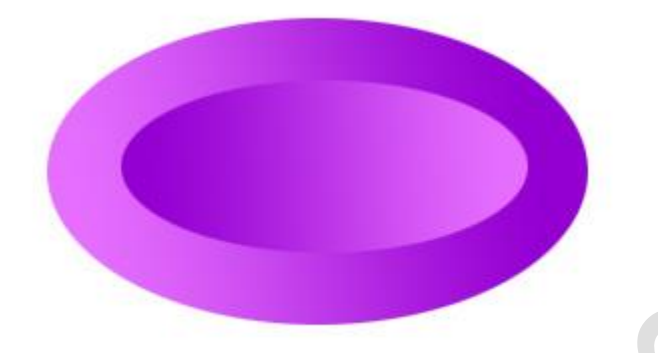

Maak een nieuw werkdocument aan, grootte naargelang de knop dat je wil, 72px/inch, witte achtergrond(naar keuze hoor, is voor weergave knop)

Eerst gaan we onze voorgrond kleur en achtergrond kleur instellen. We kiezen van dezelfde

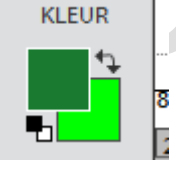

kleur een lichte en donkere variant. Ik kies groen.

Maak eerst een nieuwe laag aan, zodat u niet op de achtergrond aan het werken bent. Vervolgens trekt u met het ovaal selectie gereedschap een kader dat de grootte van uw knop zal bepalen. Wij gebruiken het ovaal selectie gereedschap, maar heb je liever een rechthoek geen probleem, afhankelijk van wat voor knop u wil. Wanneer u de selectie heeft getrokken vult u deze met een verloop. Klik je verloopgereedschap aan, kies van voorgrond naar achtergrond en trek je verloop van links naar rechts.

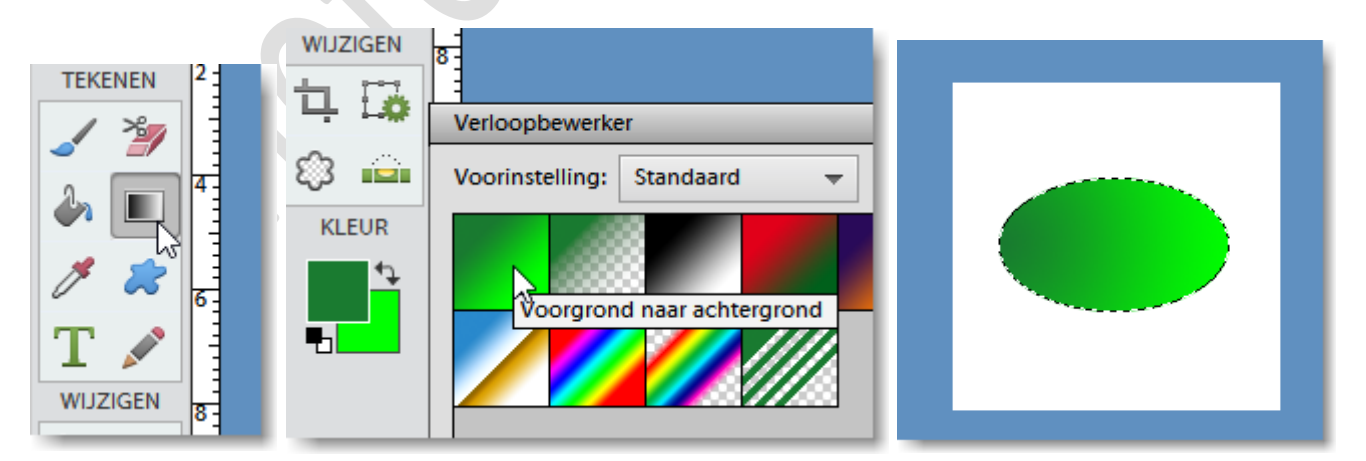

Deselecteer, neem nieuwe laag en trek weer een selectie kleiner dan vorige en ongeveer evenwijdig.

## 3 D-effect

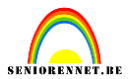

## elements

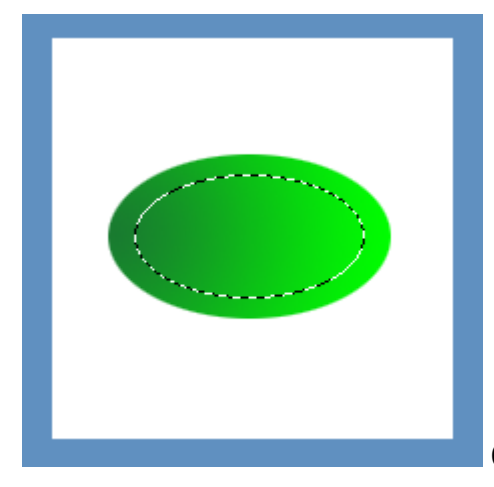

Ook binnen deze selectie gaan we ons verloop trekken met

dezelfde instellingen, doch nu van rechts naar links en onze 3 D-knop is een feit.

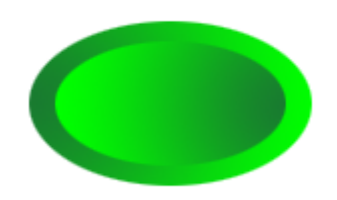

Misschien als afwerking nog een tekstje er op. Een echte knop voor

een echte website.

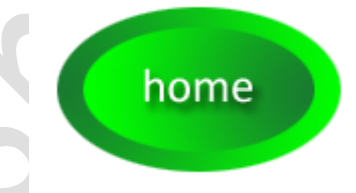

Alvast succes gewenst en de mogelijkheden zijn hier weer onbeperkt, laat je creativiteit maar gaan.

Het elements team